| MODEL RL50                                                                                                    | - MTA 000                                                                                                    |                          | REFE                                                                                                    | RENCE CARD                                                                                                    |  |  |  |
|----------------------------------------------------------------------------------------------------|----------------------------------------------------------------------------------------------------|--------------------------|----------------------------------------------------------------------------------------------------|----------------------------------------------------------------------------------------------------|--|--|--|
| RESETTING ERRORS                                                                                                    |                                                                                                    |                          |                                                                                                    | COMMON ERROR CODES                                                                                                    |  |  |  |
| RESET ATM RESET ERROR<br>RESET ATM: OPEN THE ATM CONTROL PANEL AND LOCATE THE POWER                                                                                                    | Terminal error - please notify attendant.                                                                                                    | ERROR<br>CODE            | MEANING                                                                                                    | RECOMMENDED ACTIONS                                                                                                    |  |  |  |
| SWITCH ON THE LEFT SIDE OF THE POWER MODULE AT THE REAR OF<br>THE ENCLOSURE. PRESS THE POWER SWITCH OFF (0) AND THEN ON (1).<br><u>RESET ERROR</u> : FOLLOW <u>ACCESS INSTRUCTIONS</u> TO ENTER <u>MANAGE-<br/>MENT FUNCTIONS</u> . SELECT <u>DIAGNOSTICS</u> , THEN <u>TERMINAL STATUS</u> ,<br>SELECT <u>RESET TERMINAL ERROR</u> OPTION. IF THE PROBLEM HAS BEEN<br>CORRECTED, THE ATM SHOULD RETURN TO NORMAL OPERATION. | Bill size not configured correctly<br>Error code: 186                                                                                               |                          |                                                                                                    | <ol> <li>REMOVE AND OPEN CASSETTE.</li> <li>IF THERE IS CURRENCY IN CASSETTE, GO TO STEP 3. If NOT, LOAD CURRENCY<br/>GOTO STEP 4.</li> <li>IS CURRENCY OF GOOD QUALITY? IF YES, GO TO STEP 4. IF NO, OBTAIN GOO<br/>QUALITY CURRENCY. CONTINUE WITH STEP 4.</li> </ol> |  |  |  |
| MANAGEMENT FUNCTIONS                                                                                                    | n Menu<br>elect an option by pressing the appropriate number on the keypad.<br>Press ENTER or CANCEL to exit management functions.                  | 33                       | FEED FAILURE                                                                                                    | 4. SHUFFLE CURRENCY, REPACK CASSETTE.<br>5. DEDLACE CASSETTE LISING DEDLENISHING CASSETTE DEOCEDURE                                                                                                    |  |  |  |
| ACCESS INSTRUCTIONS                                                                                                    | 2 3<br>Termal Cose<br>Functions Degnostics Electronic Journal                                                                                       |                          |                                                                                                    | <ol> <li>RESET ERROR USING RESETTING ERRORS PROCEDURE. IF ERROR CLEARS, G<br/>TO STEP 8. IF ERROR DOES NOT CLEAR, CONTACT SERVICE PROVIDER.</li> </ol>                                                                                                    |  |  |  |
| 1. AT ATM WELCOME SCREEN, PRESS AND HOLD DOWN <u><ctrl></ctrl></u><br>KEY (LOWER-RIGHT CORNER OF KEYPAD), PRESS <u>&lt;1&gt;</u> KEY, THEN<br>RELEASE BOTH KEYS. IF WELCOME SCREEN IS NOT DISPLAYED,                                                                                                    | A 5 6<br>Password System Parameters Configuration                                                                                                   |                          |                                                                                                    | 7. DO A <u>TEST DISPENSE</u> . IF ERROR DOES NOT RETURN, PLACE ATM BACK IN SER<br>VICE.                                                                                                    |  |  |  |
| RESET ATM USING ABOVE PROCEDURE. 2. SELECT MANAGEMENT OPTION. ENTER PASSWORD TO ACCESS MANA CEMENT EUROTIONS MENU                                                                                                    | Key Management Terminal Status Language: English                                                                                                    | 139                      | PRINTER NOT<br>RESPONDING                                                                                                    | 8. IF ERROR RETURNS, CONTACT SERVICE PROVIDER.     1. <u>RESET ERROR</u> USING RESETTING ERRORS PROCEDURE. IF ERROR CLEARS, GOT<br>STEP 5. IF NOT, GO TO STEP 2.                                                                                                    |  |  |  |
| MANAGEMENT FUNCTIONS MENU.                                                                                                    |                                                                                                    |                          | PRINTER                                                                                                    | 2. OPEN THE ATM CONTROL PANEL AND CHECK PRINTER PAPER PATH FOR BLOCK<br>AGE THAT COULD CAUSE A PAPER JAM.                                                                                                    |  |  |  |
| CARD READER PROBLEMS                                                                                                    |                                                                                                    | 140                      | TIMEOUT                                                                                                    | 3. CHECK PAPER STATUS. REPLACE PAPER IF LOW OR EMPTY. REMOVE JAM, I<br>PRESENT. CLOSE ATM CONTROL PANEL.                                                                                                    |  |  |  |
| CAN'T READ CUSTOMER CARDS                                                                                                    | 141                                                                                                    | PAPER JAM                | 4. PERFORM <u>RESET/TEST PRINTER</u> DIAGNOSTIC, IF ERROR DOES NOT RETURN, PLAC<br>ATM BACK IN SERVICE IF ERROR PETURNS, CONTACT SERVICE PROVIDER       |                                                                                                    |  |  |  |
| 1. ENSURE CARD IS BEING INSERTED WITH CORRECT ORIENTATION. IF PA<br>MANAGEMENT FUNCTIONS MAIN MENU USING PROCEDURE .                                                                                                    | 148                                                                                                    | FI WRITE FAILURE         | PRINT OR <u>CLEAR</u> THE ELECTRONIC JOURNAL (EJ) USING JOURNAL PROCEDURE.                                                                              |                                                                                                    |  |  |  |
| 2. SELECT <u>DIAGNOSTICS</u> OPTION. SELECT <u>CARD READER</u> OPTION. SELECT                                                                                                    |                                                                                                    | EJ FULL                  | 2. <u>RESET ERROR</u> USING RESETTING ERRORS PROCEDURE. IF ERROR CLEARS, PLAC<br>ATM BACK IN SERVICE. IF ERROR DOES NOT CLEAR, CONTACT SERVICE PROVIDEI |                                                                                                    |  |  |  |
| 3. INSERT AND REMOVE AN ATM CARD. IF NO ERROR MESSAGE IS REPOR<br>PROVIDER. IF AN ERROR MESSAGE IS RECEIVED, CONTINUE WITH STEF                                                                                                    | 182                                                                                                    | CURRENCY<br>CASSETTE LOW | 1. UNLOCK SECURITY CABINET. REMOVE CURRENCY CASSETTE.                                                                                                   |                                                                                                    |  |  |  |
| 4. OPEN ATM CONTROL PANEL. TURN POWER OFF ON THE ATM. REMOVE<br>CABLE ON CARD READER AND DOCKING BOARD, TURN POWER ON, CLC                                                                                                    |                                                                                                    |                          | 2. ADD CURRENCY TO CASSETTE. REPLACE CASSETTE USING REPLENISHING CAS<br>SETTE PROCEDURE. CLOSE AND LOCK SECURITY CABINET.                               |                                                                                                    |  |  |  |
| 5. SELECT SCAN CARD AGAIN. TRY TO READ A CARD. IF PROBLEM STILL EX                                                                                                    |                                                                                                    |                          | 3. <u>RESET ERROR</u> USING RESETTING ERRORS PROCEDURE. IF ERROR CLEARS, GO T<br>STEP 4. IF ERROR DOES NOT CLEAR, CONTACT SERVICE PROVIDER.             |                                                                                                    |  |  |  |
| CAN'T INSERT CARD FULLY                                                                                                    |                                                                                                    |                          | 4. DO A <u>TEST DISPENSE</u> .     5. IE ERROR DOES NOT RETURN PLACE ATM BACK IN SERVICE IE ERROR RETURNS                                               |                                                                                                    |  |  |  |
| 1. OPEN THE ATM CONTROL PANEL TO ALLOW LIGHT TO SHIDE THROUGH                                                                                                    |                                                                                                    |                          | CONTACT SERVICE PROVIDER.  1. OPEN ATM CONTROL PANEL.                                                                                                   |                                                                                                    |  |  |  |
| <ul> <li>AMINE THE SLOT FROM THE REAR OF THE CARD READER.</li> <li>2. IF A FOREIGN OBJECT IS DISCOVERED, TRY TO DISLODGE IT. TURN POWER <u>OFF</u> ON THE ATM. USE A THIN, SMOOTH STRIP OF CARDBOARD OR WOOD (SUCH AS A TONGUE DEPRESSOR) TO REMOVE THE OBSTRUCTION. TURN POWER <u>ON.</u></li> </ul>                                                                                                    |                                                                                                    |                          | RECEIPT<br>PRINTER PAPER<br>LOW                                                                                                    | 2. CHECK PAPER STATUS. REPLACE IF LOW OR EMPTY.                                                                                                    |  |  |  |
|                                                                                                    |                                                                                                    | 183                      |                                                                                                    | 3. CLOSE CONTROL PANEL. <u>RESET ERROR</u> USING RESETTING ERRORS PROCEDURE<br>IF ERROR CLEARS, GOTO STEP 5. IF ERROR DOES NOT CLEAR, CONTACT SERVIC<br>PROVIDER.                                                                                                    |  |  |  |
| 3. CLOSE THE ATM CONTROL PANEL. TEST THE CARD READER. IF A CARD<br>INSERTED CLOSE THE ATM CONTROL PANEL AND CONTACT SERVICE P                                                                                                    | 4. PERFORM <u>RESET/TEST PRINTER</u> DIAGNOSTIC. IF ERROR DOES NOT RETURN, PLAC<br>ATM BACK IN SERVICE. IF ERROR RETURNS. CONTACT SERVICE PROVIDER. |                          |                                                                                                    |                                                                                                    |  |  |  |
| COMMUNICATION PROBLEM                                                                                                    |                                                                                                    | COMMUNICATION PROBLEMS   |                                                                                                    |                                                                                                    |  |  |  |
| COMMUNICATION ERROR / SYSTEM UNA                                                                                                    | VAILABLE                                                                                                    |                          | COMMUNICATION ERROR / SYSTEM UNAVAILABLE                                                                                                    |                                                                                                    |  |  |  |
| 1. OPEN ATM CONTROL PANEL. UNPLUG TELEPHONE CABLE FROM MODEM CARD. PLUG IN THE BASE<br>UNIT (NOT THE HANDSET) OF A TELEPHONE. LISTEN FOR DIAL TONE.<br>3. LOCATE TELEPHONE WALL JACK FOR ATM. UNPLUG CABLE AND CONNECT BASE UNIT OF<br>LISTEN FOR DIAL TONE. IF THERE IS NO DIAL TONE, THERE IS A PHONE LINE PROBLEM. OF                                                                                                    |                                                                                                    |                          |                                                                                                    |                                                                                                    |  |  |  |
| 2. IF DIAL TONE EXISTS, UNPLUG TELEPHONE. CLOSE THE ATM CONTRO<br>SERVICE PROVIDER. IF THERE IS NO DIAL TONE, CONTINUE WITH STEP                                                                                                    | L PANEL. CONTACT YOUR ATM 3.                                                                                                    | IELEPF                   | IONE SERVICE PROVI                                                                                                    | DER FOR ASSISTANCE.                                                                                                    |  |  |  |
|                                                                                                    |                                                                                                    | TRITON                   | SYSTEMS, 522                                                                                                    | E. RAILROAD STREET, LONG BEACH, MS 39560, USA<br>TDN 07100-00021 05/2003                                                                                                    |  |  |  |

# **MODEL RL5000 ATM - QUICK REFERENCE CARD**

# (SDD)

# **CASSETTE / DAY CLOSE**

#### CASSETTE CLOSE

- 1. GO TO MANAGEMENT FUNCTIONS USING ACCESS INSTRUCTIONS. SELECT TERMINAL CLOSE FUNCTIONS. CHOOSE CASSETTE CLOSE OPTION. ENSURE CASSETTE A IS CHECKED ( ) SELECT ENTER TO CLEAR THE TOTALS. SELECT PRINT OPTION TO PRINT A RECEIPT.
- 2. <u>REPLENISH CASSETTE</u> PROMPT APPEARS. REMOVE CASSETTE. COUNT CASH. CASH IN CASSETTE (IN-CLUDING REJECT NOTES) SHOULD EOUAL REMAINING AMOUNT VALUE ON RECEIPT.
- 3. LOAD CASSETTE, USING REPLENISHING CASSETTE PROCEDURES. REPLACE CASSETTE. PRESS ENTER WHEN COMPLETE, ENTER NUMBER OF BILLS LOADED IN CASSETTE AND PRESS ENTER. TRIAL CAS-SETTE CLOSE PROMPT APPEARS. SELECT PRINT OPTION TO PRINT A RECEIPT AS RECORD OF BEGIN-NING CASSETTE BALANCE. PRESS ENTER WHEN DONE.

#### DAY CLOSE

SELECT DAY CLOSE OPTION. SELECT PRINT OPTION TO PRINT A RECEIPT. NOTE: IF ATM DAY CLOSE IS NOT PERFORMED AT SAME TIME AS PROCESSOR, HOST SETTLEMENT AMOUNT MAY NOT MATCH TERMINAL SETTLEMENT AMOUNT ON DAY CLOSE RECEIPT.

#### JOURNAL

#### **CLEAR JOURNAL**

ACCESS MANAGEMENT FUNCTIONS USING ACCESS INSTRUCTIONS AND SELECT THE ELECTRONIC JOUR-NAL OPTION. TO CLEAR THE JOURNAL: SELECT THE CLEAR JOURNAL OPTION. THIS WILL MARK ALL UNAUDITED JOURNAL RECORDS. AUDITED RECORDS MAY BE PRINTED USING THE DISPLAY LAST X OR VIEW JOURNAL ARCHIVE OPTIONS.

#### PRINT JOURNAL

ACCESS MANAGEMENT FUNCTIONS USING ACCESS INSTRUCTIONS AND SELECT THE ELECTRONIC JOUR-NAL OPTION. TO PRINT THE JOURNAL, SELECT THE DISPLAY UNAUDITED RECORDS. A PRINT OPTION IS AVAILABLE TO PRINT ALL RECORDS THAT HAVE NOT BEEN AUDITED. THE RECORDS WILL BE MARKED. TO PRINT PREVIOUSLY AUDITED OR PRINTED JOURNAL RECORDS, USE THE DISPLAY LAST X OR VIEW JOURNAL ARCHIVE OPTIONS.

### **REPLENISHING CASSETTE**

| STEP | ACTION                                         |  | STEP | ACTION                                                |  |  |
|------|------------------------------------------------|--|------|-------------------------------------------------------|--|--|
| 1    | REMOVE<br>CASSETTE.                            |  | 2    | USE KEY TO<br>PRIME<br>CASSETTE<br>(GREEN<br>WINDOW). |  |  |
| 3    | SLIDE<br>CASSETTE<br>ON TO<br>LOADING<br>TRAY. |  | 4    | LIFT TOP.<br>CHECK<br>REJECT<br>TRAY.                 |  |  |
|      | Triton                                         |  |      |                                                       |  |  |

#### STEP ACTION STEP ACTION STEP ACTION CUT REMAINING PAPER TO ALLOW PRESS FEED BUTTON TO CLEAR LIFT SPINDLE TO TAKE-OUT HOLE REMOVAL. PAPER FROM PAPER PATH AND REMOVE PAPER ROLL AND SPINDLE. PLACE NEW PAPER ROLL ON REMOVE SPINDLE FROM OLD PLACE SPINDLE IN NEW PAPER BRACKET. MAKE SURE PAPER FEEDS PAPER ROLL. ROLL FROM TOP 5 4 FEED END OF PAPER INTO FEED PAPER WILL FEED AUTOMATI-THIS AREA FOR SERVICE PROVIDER SLOT. CALLY CONTACT INFORMATION: 8

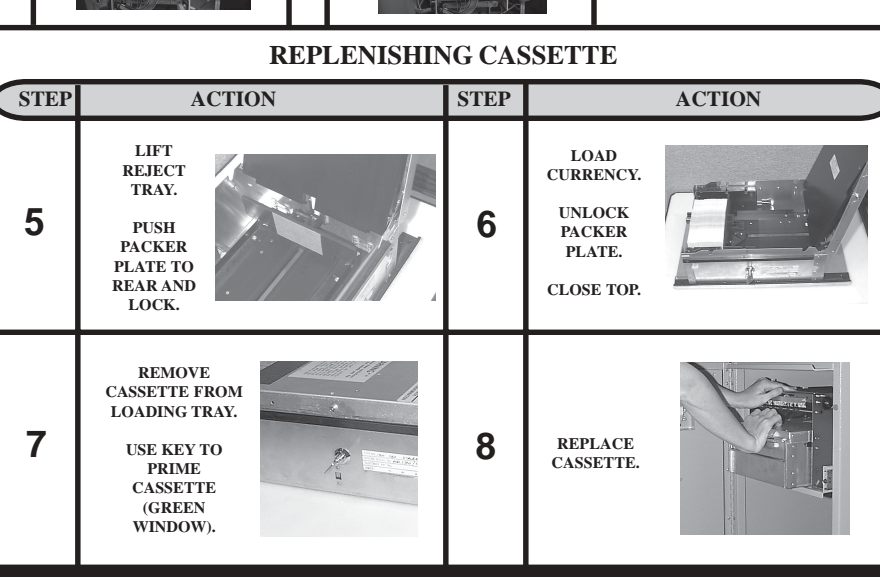

TRITON SYSTEMS, 522 E. RAILROAD STREET, LONG BEACH, MS 39560, USA TDN 07100-00021 05/2003

## **REPLACING RECEIPT PRINTER PAPER**